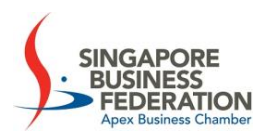

# User Guide - SBF Members' Exemption Submission Portal

Singapore Business Federation (SBF)

Last Updated: 16<sup>th</sup> Sep 2024

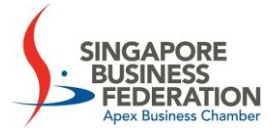

# **Table of Contents**

| 1. Accessing the Application Form  | .2 |
|------------------------------------|----|
| 2. Validating Organisation Details | .3 |
| 3. Navigating the form             | .4 |
| 4. Filling Out Form E              | 5  |
| 5. Acknowledgement & Confirmation  | .9 |

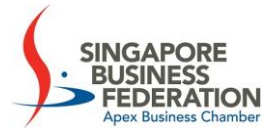

# Membership Exemption Application

The SBF (Exemption) Order states that any local company or foreign company which satisfies the SBF Council that it did not or does not have any employee shall be exempted for a specific period.

#### **Criteria for Exemption of Membership**

A company is eligible for membership exemption for the current year if it did not have any employee:

- from 1 January to 31 December of the preceding year; or ٠
- from the Date of Incorporation. ٠

#### Note:

Exemption is only applicable to Statutory Members of SBF.

### 1. Accessing the Application Form

To access the Exemption Application submission Form, visit SBF's website (https://www.sbf.org.sg/membership-tacs/membership#membership-exemption), or click here or the below link:

https://members.sbf.org.sg/AnnualApplicationFormE

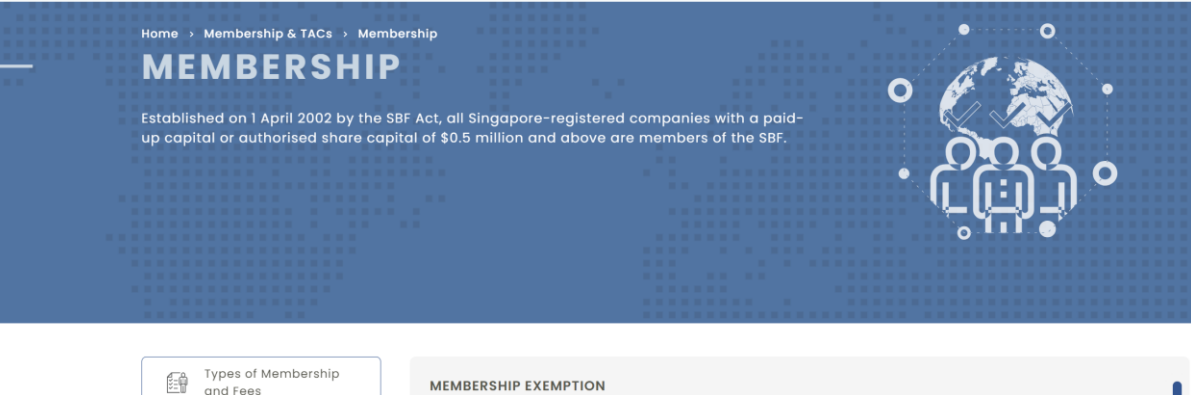

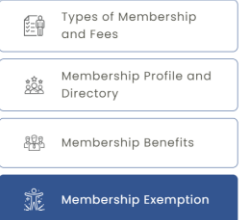

The SBF (Exemption) Order states that any local company or foreign company which satisfies the SBF Council that it did not or does not have any employee shall be exempted for a specific period. Criteria for Exemption of Membership

A company is eligible for membership exemption for the current year if it did not have any employee

- from 1 January to 31 December of the preceding year; or
- from the Date of Incorporation

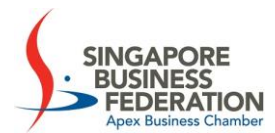

# 2. Validating Organisation Details

- 2.1. Read the instructions provided in the box.
- 2.2. Enter the following details:
  - 2.2.1. UEN of organisation (Organisation name will be auto populated)
  - 2.2.2. Email Address associated with the organisation

#### Note:

If the email address that you have entered is not registered under the company, please reach out to us at exemption @sbf.org.sg to request for assistance

2.3. Click on "Validate"

| form, sign, get notarized                                                                                                    |  |  |  |  |
|----------------------------------------------------------------------------------------------------|--|--|--|--|
| form, sign, get notarized                                                                                                    |  |  |  |  |
|                                                                                                    |  |  |  |  |
| <ol> <li>Incomplete applications or applications with incomplete/missing supporting documents may be rejected.</li> <li>Applications submitted without signature will not be accepted.</li> <li>For Group Accounts, please include detailed P&amp;L at Company's level.</li> <li>Form 2 - Statutory Declaration by Company Director before a Commissioner for Oaths/Natary Public/Justice of Peace.</li> </ol>                                                                                                    |  |  |  |  |
|                                                                                                    |  |  |  |  |
|                                                                                                    |  |  |  |  |
|                                                                                                    |  |  |  |  |
| SEF HOLDINGS PTE. LTD.                                                                                                    |  |  |  |  |
|                                                                                                    |  |  |  |  |
| 2. Applications submitted without signature will not be accepted. 3. For Group Accounts, please include detailed RE. At COmpany's level. 4. Form 2 - Statutory Declaration by Company Director before a Commissioner for Oaths/Notary Public/Justice of Peace.  We here the second second |  |  |  |  |

2.4. Once the UEN and email address are validated, an OTP (One-Time Password) will be generated and sent to your registered email address.

#### Note:

Please do check your junk/Spam mailbox if you do not receive the email notification in your mailbox.

| Your One-Time Password (OTP) to submit Exemption Application           noreply@sbl.org.sg <system@sent.via.netsuite.com>           10         Start your reply all with: Completed I confirm. This is not working I reedback           Dear SERENE TAN,</system@sent.via.netsuite.com> | (i) Seeply      |
|----------------------------------------------------------------------------------------------------|-----------------|
| To proceed, please use the following One-Time Password (OTP) to authenticate your identity:                                                                                                    |                 |
| Please enter this OTP in the designated field to continue with the application process. DO NOT share this OTP with anyone. For further assistance, please contact our support te                                                                                                    | am immediately. |
| Thank You.<br>Regards,<br>Mambarshin Onerstions & Sanúras                                                                                                    |                 |
| rembership Operations & Services Singapore Business Federation                                                                                                    |                 |

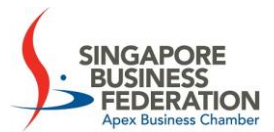

2.5. Enter the OTP for verification and click on "Continue."

| FORM - E |                                                                                                    |
|----------|----------------------------------------------------------------------------------------------------|
|          | Verify that it's you                                                                                             |
| A One    | -Time-Password has been sent to registered email address.<br>If you don't see it, please check your spam folder. |
|          | Enter One-Time-Password to proceed.                                                                              |
|          |                                                                                                    |
|          | Continue<br>01:38                                                                                                |
|          | Cancel and Try Again                                                                                             |

#### Note:

The OTP is valid for 2 minutes from the time it is generated. If the OTP expires, click on the "Resend" button to receive a new OTP and then check your email for a new verification code.

#### 3. Navigating the form

- 3.1. After entering a valid OTP, you will be presented with the Exemption Form E.
- 3.2. Based on the UEN details provided, the following fields will be auto populated:
  - 3.2.1. Organization Name
  - 3.2.2. Membership Number
  - 3.2.3. Date of Incorporation
- 3.3. For New Application Request, select Exemption Year
- 3.4. Click "Apply"

| ME2023-50580                        | 2023                   | Serene Tan     | 16/9/2024                   |               | Pending to Process |        |
|-------------------------------------|------------------------|----------------|-----------------------------|---------------|--------------------|--------|
| Application Number                  | Application Year       | Submitted By   | Apply<br>Date of Submission | Decision Date | Status             | Remark |
|                                     |                        | Exemption Year | 2024                        | ~             |                    |        |
|                                     |                        | Nov            | Application Pequest         |               |                    |        |
| Date of Incorporation               | 7/10/2008              |                |                             |               |                    |        |
| Membership Number                   | C0039242               |                |                             |               |                    |        |
| Organisation Name                   | SBF HOLDINGS PTE. LTD. |                |                             |               |                    |        |
| Agest Business Onanger              |                        |                | FORM - E                    |               |                    |        |
| SINGAPORE<br>BUSINESS<br>FEDERATION |                        |                |                             |               |                    |        |
|                                     |                        |                |                             |               |                    |        |

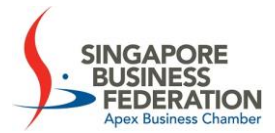

3.5. You will see a summary of exemption applications submitted previously

#### Note:

If an application has already been submitted for a particular year, the system will prompt you to select a different year to proceed.

## 4. Filling Out Form E

You will be able to see that the below fields will be auto populated as per the UEN.

- Organisation Name
- Membership Number
- Date of Incorporation
- o Exemption Year

| SINGAPORE<br>BUSINESS<br>FEDERATIOI<br>Apex Business Chamb                                                                                                    | N                                           |          |  |  |
|----------------------------------------------------------------------------------------------------|---------------------------------------------|----------|--|--|
|                                                                                                    |                                             | FORM – E |  |  |
| Organisation<br>Name                                                                                                    | SBF HOLDINGS PTE. LTD.                      |          |  |  |
| Membership<br>Number                                                                                                    | C0039242                                    |          |  |  |
| Date of<br>Incorporation                                                                                                    | 7/10/2008                                   |          |  |  |
| Exemption Year                                                                                                    | 2023 ~                                      |          |  |  |
| Type/Status of Co                                                                                                    | mpany<br>orporated within its first 2 years |          |  |  |
| Company incorporated more than 2 years                                                                                                    |                                             |          |  |  |
| <ul> <li>Company is Dormant OR Exempted from Audit/Exempt Private Company Type</li> <li>Any company (Company may opt for Statutory Declaration if the above supporting documents are not available yet.)</li> </ul> |                                             |          |  |  |

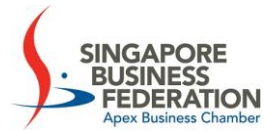

#### 4.1. Selecting Type/Status of Company

Upon selection of the Type/Status of the Company, mandatory fields for attaching documents will appear.

#### Type 1: Company incorporated within its first 2 years

Upload Bizfile from ACRA and Balance Sheet & Profit & Loss Statement.

- Sample documents are provided in the header section for download, edit, and upload.
- If the documents uploaded are password-protected, please indicate the password.

| Type/Status of Company                                                                                             |                                                                                     |                                                    |  |  |
|----------------------------------------------------------------------------------------------------|-------------------------------------------------------------------------------------|----------------------------------------------------|--|--|
| Company incorporated within it                                                                                     | s first 2 years                                                                     |                                                    |  |  |
| O Company incorporated more th                                                                                     | an 2 years                                                                          |                                                    |  |  |
| O Company is Dormant OR Exempted from Audit/Exempt Private Company Type                                            |                                                                                     |                                                    |  |  |
| O Any company (Company may opt for Statutory Declaration if the above supporting documents are not available yet.) |                                                                                     |                                                    |  |  |
|                                                                                                    |                                                                                     |                                                    |  |  |
| Supporting Documents Require                                                                                       | d                                                                                   |                                                    |  |  |
|                                                                                                    | Bizfile from ACRA                                                                   | Balance Sheet & Profit & Loss Statement            |  |  |
|                                                                                                    |                                                                                     |                                                    |  |  |
|                                                                                                    | Sample Doc Bizfile                                                                  | Sample Doc Balance Sheet & Profit & Loss Statement |  |  |
|                                                                                                    | Sample Doc Bizfile                                                                  | Sample Doc Balance Sheet & Profit & Loss Statement |  |  |
| Upload only Pdf/Excel/Word/Zip,                                                                                    | Sample Doc Bizfile  Lupioad File  /JPEG files *                                     | Sample Doc Balance Sheet & Profit & Loss Statement |  |  |
| Upload only Pdf/Excel/Word/Zip,                                                                                    | Sample Doc Bizfile  LUpload File  (JPEG files * password-protected, please indicate | Sample Doc Balance Sheet & Profit & Loss Statement |  |  |
| Upload only Pdf/Excel/Word/Zip.<br>If the documents uploaded are                                                   | Sample Doc Bizfile                                                                  | Sample Doc Balance Sheet & Profit & Loss Statement |  |  |
| Upload only Pdf/Excel/Word/Zip,<br>If the documents uploaded are                                                   | Sample Doc Bizfile                                                                  | Sample Doc Balance Sheet & Profit & Loss Statement |  |  |

#### **Type 2: Company incorporated more than 2 years** Upload the Full Signed Audited Accounts.

- Sample documents are provided in the header section for download, edit, and upload.
- If the documents uploaded are password-protected, please indicate the password.

| Type/Status of Company                                                                                                |                                                                                      |
|----------------------------------------------------------------------------------------------------|--------------------------------------------------------------------------------------|
| O Company incorporated within its first 2 years                                                                       |                                                                                      |
| Company incorporated more than 2 years                                                                                |                                                                                      |
| O Company is Dormant OR Exempted from Audit/Exempt Private Co                                                         | umpany Type                                                                          |
| O Any company (Company may opt for Statutory Declaration if the                                                       | above supporting documents are not available yet.)                                   |
|                                                                                                    |                                                                                      |
| supporting Documents Required                                                                                         |                                                                                      |
|                                                                                                    | Full signed Audited Accounts*<br>Sample Doc Sample Full signed Audited Accounts      |
|                                                                                                    | 1 Upload File                                                                        |
| Upload only Pdf/Excel/Word/Zip/JPEG files *<br>the documents uploaded are password-protected, plea                    | ise indicate the password here.                                                      |
|                                                                                                    |                                                                                      |
| For Group Accounts, please include detailed P&L at comp<br>- Statutory Declaration by the Director of the company bel | —<br>σαηy's level.<br>fore the Commissioner for Oath/Notary Public/Justice of Peace. |

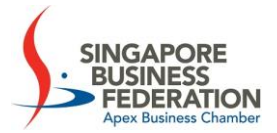

#### Type 3: If type of company selected as "Company is Dormant OR Exempted from Audit/Exempt Private Company Type"

Upload Full Signed Unaudited Accounts and Annual Filing with ACRA.

- Sample documents are provided in the header section for download, edit, and • upload.
- If the documents uploaded are password-protected, please indicate the password.

| Type/Status of Company                                                      |                                                            |
|-----------------------------------------------------------------------------|------------------------------------------------------------|
| O Company incorporated within its first 2 years                             |                                                            |
| O Company incorporated more than 2 years                                    | _                                                          |
| Company is Dormant OR Exempted from Audit/Exempt Private Company Type       |                                                            |
| O Any company (Company may opt for Statutory Declaration if the above suppo | orting documents are not available yet.)                   |
| Supporting Documents Required                                               |                                                            |
| Full signed Unaudited Accounts<br>(most recent)                             | Annual filing with ACRA<br>Sample Doc Sample Annual Filing |
| <b>⊥</b> Upload File                                                        | ± Upload File                                              |
|                                                                             |                                                            |
| Upload only Pdt/Excel/Word/Zip/JPEG files *                                 | Upload only Pdf/Excel/Word/Zip/JPEG files *                |

+ Statutory Declaration by the Director of the company before the Commissioner for Oath/Notary Public/Justice of Peace.

#### Type 4: Any company (Company may opt for Statutory Declaration if the above supporting documents are not available yet.)

If you do not have the requested documents, select 'Any Company' option.

- Download FORM E2 (A Statutory Declaration), fill, sign, get it notarized, and upload.
- If the documents uploaded are password-protected, please indicate the password.

Type/Status of Company

| Company incorporated more than 2 years                      |                                                        |
|-------------------------------------------------------------|--------------------------------------------------------|
| O Company is Dormant OR Exempted from Audit/Exempt Private  | Company Type                                           |
| Any company (Company may opt for Statutory Declaration if t | the above supporting documents are not available yet.) |
|                                                             | Form E2<br>Sample Doc Form E2                          |
|                                                             | ± Upload File                                          |
| and a star the star free star                               |                                                        |

<sup>\*</sup> For Group Accounts, please include detailed P&L at company's level.

<sup>\*</sup> For Group Accounts, please include detailed P&L at company's level.

<sup>+</sup> Statutory Declaration by the Director of the company before the Commissioner for Oath/Notary Public/Justice of Peace.

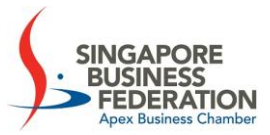

#### 4.2. Statement of Director

### Upon uploading supporting document, go to Statement of Director section

| DECLARATION BY DIRECTOR                                                                                                    |  |  |  |  |
|----------------------------------------------------------------------------------------------------|--|--|--|--|
| Section 2 of the SBF Exemption Order provides for any company which satisfies the Council that it did not or does not have any employee for the specified year to be exempted from membership with the Federation Under Section 5(1) of the SBF Act. I,                                                                                                    |  |  |  |  |
| Please Tick ONE (🗸 )                                                                                                    |  |  |  |  |
| The Company did not have any employees for the period 1 January 2022 to 31st December 2022.<br>The Statement of Accounts I have submitted in support of my application did not include any staff or director's salary, wages or any other staff-related expenses.                                                                                                    |  |  |  |  |
| [For new companies incorporated within exemption application year (i.e., incorporated in 2023 and applying for exemption in 2023)]<br>The newly incorporated Company did not have any employees from the Date of Incorporation to 31st December 2023<br>The Statement of Accounts I have submitted in support of my application did not include any staff or director's salary, wages or any other staff-related expenses. |  |  |  |  |
| further declare that the information provided by me in this application form is true and correct, and all supporting documents provided in support of this application are also true and correct.                                                                                                    |  |  |  |  |
| Date: 16/09/2024                                                                                                    |  |  |  |  |
| Company Director's Signature and Date                                                                                                    |  |  |  |  |
| Clear Signature                                                                                                    |  |  |  |  |

- Enter Name of Director.
- Mark the checkbox based on the appropriateness of the period indicated
- Enter in the signature (use the clear signature button to remove).
- The current date will be auto populated.
- 4.3. Contact details for clarification and Application submitted by
  - Enter contact details for clarification and follow-up
    - Name
    - Job Title
    - Email Address
    - o Business Phone

| Contact Person for Clarification and Follow-up |                          |                  |  |  |
|------------------------------------------------|--------------------------|------------------|--|--|
| Name *                                         |                          | Email Address *  |  |  |
| Job Title *                                    |                          | Business Phone * |  |  |
|                                                |                          |                  |  |  |
|                                                | Application Submitted By |                  |  |  |
| Person Submitted By *                          |                          | Email Address *  |  |  |
| Job Title *                                    |                          | Business Phone * |  |  |
|                                                |                          |                  |  |  |
|                                                | BACK Submit              |                  |  |  |
| Click on 'Submit' button                       |                          |                  |  |  |
|                                                | Page 8 9                 |                  |  |  |

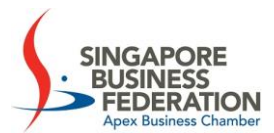

# 5. Acknowledgement & Confirmation

• Upon submission, you see a confirmation notice of form submission.

| y take a |
|----------|
|          |
| У        |

- Click on "Apply for New Application Request" if you wish to start a new application.
- Acknowledgement email will be sent to your registered email address to confirm the submission .

# END OF DOCUMENT